# HUAWEI E5573s-320

### KONFIGURACJA DLA KORZYSTAJĄCYCH Z BEZPŁATNEGO DOSTĘPU DO INTERNETU

Po zainstalowaniu w routerze Karty SIM przystępujemy do konfiguracji oprogramowania.

| Strona główna                                                                                 | Diagnostyka                                       | SMS | Krótkie Kody | Ustawienia |
|-----------------------------------------------------------------------------------------------|---------------------------------------------------|-----|--------------|------------|
| Aero2<br>Polączenie nieudane<br>nieprawidlowych<br>slefonicznych. Skon<br>swoim usługod       | e z powodu<br>Istawień<br>Istakuj się ze<br>awcą. |     |              |            |
| Pobrano: 0<br>Wysłano: 0<br>Czas trwania: 0<br>Szybkość pobierania: 0<br>Szybkość wysłania: 0 | B 0:00:00 b/s b/s                                 |     |              |            |

#### Z menu po lewej wybieramy "Szybka konfiguracja" i dodatkowo klikamy "Nowy profil"

|                       |      |                |             | III UMTS 🌐 🚌 | Polski Vyloguj Pomoc |
|-----------------------|------|----------------|-------------|--------------|----------------------|
| Strona główna         | Diag | nostyka        | SMS         | Krótkie Kody | Ustawienia           |
| Szybka konfiguracja   | •    | Konfigurui     | profil poła | czenia       | Krok 1 z 3           |
| Ustawienia połączenia | 0    | rtoniguruj     | promipolą   |              |                      |
| Ustawienia WiFi       | 0    | Nazwa profilu: |             |              | T                    |
| Repeater WiFi         | 0    | Nazwa użytkow  | nika:       |              |                      |
| Zabezpieczenia        | 0    | Hasło:         |             |              |                      |
| Zarządzanie           | 0    | APN:           |             |              |                      |
| Aktualizacja          |      |                |             | <b>N</b>     |                      |
| Aplikacje Mobilne     | 0    |                |             | Now          | y profil Następny    |
|                       |      |                |             |              |                      |
|                       |      |                |             |              |                      |
|                       |      |                |             |              |                      |
|                       |      |                |             |              |                      |
|                       |      |                |             |              |                      |
|                       |      |                |             |              |                      |
|                       |      |                |             |              |                      |
|                       |      |                |             |              |                      |
|                       |      |                |             |              |                      |

Nazwa profilu: dowolna, sugerujemy **Aero2**, następnie wpisujemy w polu APN IPv4 wartość: **darmowy** i wybieramy **zapisz.** 

| Strona główna                            | Diagnos            | tyka           | SMS                     | Krótkie Kody  | v Ustawienia    |
|------------------------------------------|--------------------|----------------|-------------------------|---------------|-----------------|
| Szybka konfiguracja                      | 0                  | Konfiguru      | i <b>j profil po</b> łą | czenia        | Krok 1 z 3      |
| Ustawienia połączenia<br>Ustawienia WiFi | 0                  | Nazwa profilu: | Aero2(dom               | iyślny)       | Ŧ               |
| Repeater WiFi                            | Nowy profil        | _              | _                       | _             |                 |
| Zabezpieczenia                           |                    |                |                         |               |                 |
| Zarządzanie                              | Nazwa profilu:     | Aero           |                         |               |                 |
| Aktualizacja                             | Nazwa użytkownika: |                |                         | I             |                 |
| Aplikacje Mobilne                        | Hasło:             |                |                         |               | profil Następny |
|                                          | APN:               | darmo          |                         |               |                 |
|                                          |                    |                |                         |               |                 |
|                                          |                    |                |                         | Zapisz Anuluj |                 |
| l l                                      |                    |                |                         | -             |                 |
|                                          |                    |                |                         |               |                 |
|                                          |                    |                |                         |               |                 |
|                                          |                    |                |                         |               |                 |

Następnie klikamy **"następny"** i przechodzimy do konfigurowania sieci bezprzewodowej.

|                       |             |                             | II UMTS 🌐 🔤                            | Wyloguj Pom            |
|-----------------------|-------------|-----------------------------|----------------------------------------|------------------------|
| Strona główna         | Diagnostyka | a SMS                       | Krótkie Kody                           | Ustawienia             |
| Szybka konfiguracja   | K           | onfigurui ustawi            | enia sieci WIFI                        | Krok 2 z 3             |
| Ustawienia połączenia | 0           | 5,                          |                                        |                        |
| Ustawienia WiFi       | 0           | Nazwa SSID (Service Set     | Identifier): Nazwa lokalnej sieci bezp | rzewodowej (WiFi) może |
| Repeater WiFi         | 0           | zawierać maksymalnie 32 :   | znaki.                                 |                        |
| Zabezpieczenia        | 0           | Nazwa sieci (SSID):         | E5573s_LK                              |                        |
| Zarządzanie           | 0           | Haelo:                      |                                        |                        |
| Aktualizacja          |             | 112510.                     |                                        |                        |
| Aplikacje Mobilne     | 0           |                             |                                        | Wstecz Następny        |
|                       |             |                             |                                        | 1                      |
|                       |             |                             |                                        |                        |
| ityka prywatności     |             | 🍓 (C) 2006-2015 HUAWEI TECH | NOLOGIES CO., LTD.                     | Prawa autors           |

Po wpisaniu nazwy sieci i hasła klikamy **"następny"** i w podsumowaniu konfiguracji klikamy **"zakończ"** 

|                       |        |                           |              | 11              | II имтѕ 🌐    | 24GH=0)) | Polski<br>Wyloguj | Pomo     |
|-----------------------|--------|---------------------------|--------------|-----------------|--------------|----------|-------------------|----------|
| Strona główna         | Diagno | ostyka                    | SMS          | _               | Krótkie Kody |          | Ustawienia        | 1        |
| Szybka konfiguracja   |        | Podsumow                  | anie kon     | figuraci        | i            |          | Krok 3 z 3        |          |
| Ustawienia połączenia | 0      |                           |              |                 |              |          |                   |          |
| Ustawienia WiFi       | 0      | Ustawienia p              | rofilu:      |                 |              |          |                   |          |
| Repeater WiFi         | 0      | Nazwa profilu:            |              | Aero            |              |          |                   |          |
| Zabezpieczenia        | 0      | APN:                      |              | darmowy         |              |          |                   |          |
| Zarządzanie           | 0      | Ustawienia V              | /iFi:        |                 |              |          |                   |          |
| Aktualizacja          |        | Nazwa sieci (SSIE         | )):          | E5573s_LK       |              |          |                   |          |
| Aplikacje Mobilne     | 0      |                           |              |                 |              |          |                   |          |
|                       |        |                           |              |                 |              | Wstecz   | Zakońc            | z        |
|                       |        |                           |              |                 |              |          |                   |          |
|                       |        |                           |              |                 |              |          |                   |          |
|                       |        |                           |              |                 |              |          |                   |          |
|                       |        |                           |              |                 |              |          |                   |          |
|                       |        |                           |              |                 |              |          |                   |          |
|                       |        |                           |              |                 |              |          |                   |          |
|                       |        |                           |              |                 |              |          |                   |          |
|                       |        |                           |              |                 |              |          |                   |          |
| ityka prywatności     |        | <b>44</b> (С) 2006-2015 H | JAWEI TECHNO | LOGIES CO., LTI | D.           |          | Prawa a           | iutorski |

Kolejnym etapem konfiguracji jest ograniczenie Typu sieci do połączenia – z menu po lewej wybieramy "**Ustawienia połączenia**", a następnie z rozwijanej listy "**Ustawienia sieci"**. Po prawej stronie wybieramy "**Tylko HSPA+/UMTS**", zatwierdzamy zmiany poprzez "**Zastosuj**".

|                                                                   |       |                          |                  | all UMT                    | s 🌐 🚌          | Polski<br>Wyloguj | Pomo    |
|-------------------------------------------------------------------|-------|--------------------------|------------------|----------------------------|----------------|-------------------|---------|
| Strona główna                                                     | Diagr | iostyka                  | SMS              | Krótkie I                  | Kody           | Ustawienia        | a       |
| Szybka konfiguracja                                               |       | Ustawienia               | sieci            |                            |                |                   |         |
| Ustawienia połączenia<br>Tryb połączenia<br>Zarządzanie profilami | •     | Sieć<br>Preferowany tryb | . T.             | ylko HSPA+/UMTS ▼          |                |                   |         |
| Ustawienia WiFi                                                   | 0     | Wyszukiwan               | le sieci         | śli nie znasz typu sieci p | roszę wybrać o | pcję "Auto".      |         |
| Repeater WiFi                                                     | 0     | Tryb:                    | A                | uto 🔻                      |                |                   |         |
| Zapezpieczenia<br>Zarządzanie                                     | 0     |                          |                  |                            |                | Zasto             | sui     |
| Aktualizacja                                                      |       |                          |                  |                            |                |                   |         |
| Aplikacje Mobilne                                                 | 0     |                          |                  |                            |                | 1                 | •       |
| lityka prywatności                                                |       | (C) 2006-2015 F          | HUAWEI TECHNOLOG | GIES CO., LTD.             |                | Prawa a           | autorsk |

Konfiguracja połączenia została ukończona pomyślnie.

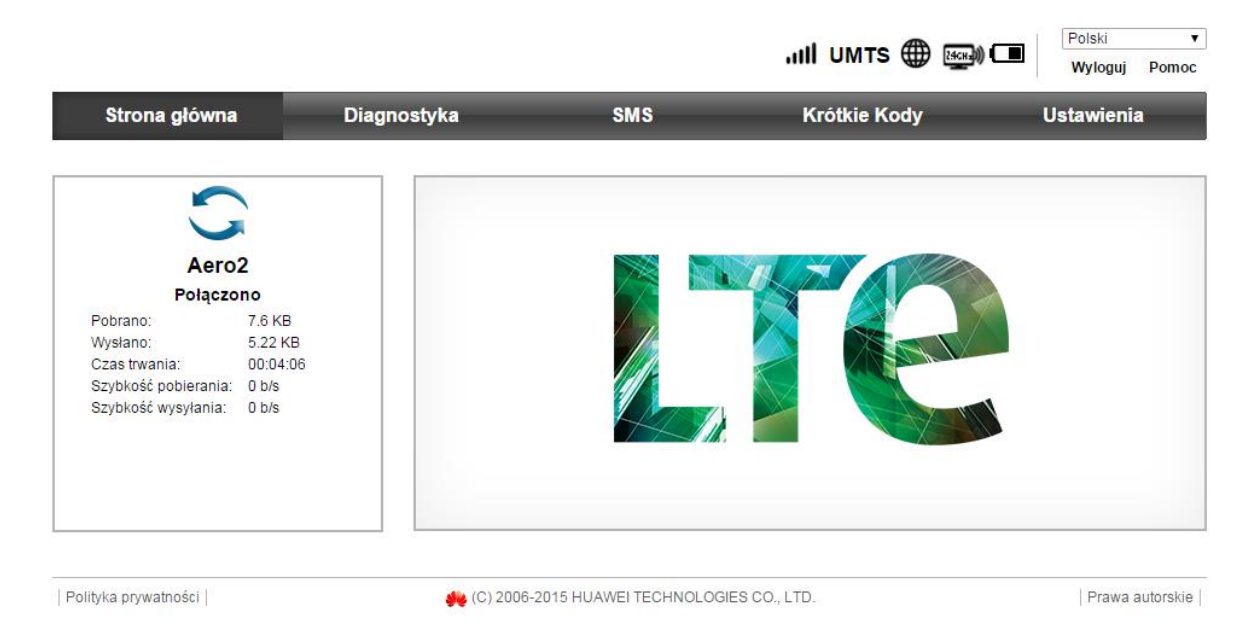

# KONFIGURACJA DLA KLIENTÓW USŁUGI PAKIETY AERO

Po zainstalowaniu w routerze Karty SIM przystępujemy do konfiguracji oprogramowania.

| Strona główna                                                                    | Diagnostyka                                                   | SMS | Krótkie Kody | Ustawienia |
|----------------------------------------------------------------------------------|---------------------------------------------------------------|-----|--------------|------------|
| 3                                                                                |                                                               |     |              |            |
| Aero<br>Połączenie nieuda<br>nieprawidłowyc<br>lefonicznych. Sko<br>swoim usługo | 2<br>ine z powodu<br>h ustawień<br>potaktuj się ze<br>odawcą. |     | 10           |            |
| Pobrano:<br>Vysłano:<br>Czas trwania:                                            | 0 B<br>0 B<br>00:00:00                                        |     |              | 1          |
| Szybkość pobierania:<br>Szybkość wysyłania:                                      | 0 b/s<br>0 b/s                                                |     |              |            |
|                                                                                  |                                                               |     |              |            |

Z menu po lewej wybieramy "Szybka konfiguracja" i dodatkowo klikamy "nowy profil"

|                       |             |                            | uii umts 🌐 🜚 ( | Polski v<br>Wyloguj Pomoc |
|-----------------------|-------------|----------------------------|----------------|---------------------------|
| Strona główna         | Diagnostyka | SMS                        | Krótkie Kody   | Ustawienia                |
| Szybka konfiguracja   | Konfi       | guruj profil poła          | czenia         | Krok 1 z 3                |
| Ustawienia połączenia | 0           |                            |                |                           |
| Ustawienia WiFi       | Naz         | va profilu:                |                | T                         |
| Repeater WiFi         | Naz         | va użytkownika:            |                |                           |
| Zabezpieczenia        | O Hasi      | o:                         |                |                           |
| Zarządzanie           | APN         |                            |                |                           |
| Aktualizacja          |             |                            |                |                           |
| Aplikacje Mobilne     | 0           |                            | Nowy           | profil Następny           |
|                       |             |                            |                |                           |
|                       |             |                            |                |                           |
|                       |             |                            |                |                           |
|                       |             |                            |                |                           |
|                       |             |                            |                |                           |
|                       |             |                            |                |                           |
|                       |             |                            |                |                           |
|                       |             |                            |                |                           |
|                       |             |                            |                |                           |
| lityka prywatności    | 🐠 (C)       | 2006-2015 HUAWEI TECHNOLOG | IES CO., LTD.  | Prawa autorskie           |

Nazwa profilu: dowolna, sugerujemy **Aero2**, następnie wpisujemy w polu APN IPv4 wartość: **darmowy** i wybieramy **zapisz.** 

| Strona główna       | Diagnos            | tyka           | SMS                     | Krótkie Kody  | v Ustawienia    |
|---------------------|--------------------|----------------|-------------------------|---------------|-----------------|
| Szybka konfiguracja | 0                  | Konfiguru      | i <b>j profil po</b> łą | czenia        | Krok 1 z 3      |
| Ustawienia WiFi     | 0                  | Nazwa profilu: | Aero2(dom               | iyślny)       | Ŧ               |
| Repeater WiFi       | Nowy profil        | _              | _                       | _             |                 |
| Zabezpieczenia      |                    |                |                         |               |                 |
| Zarządzanie         | Nazwa profilu:     | Aero           |                         |               |                 |
| Aktualizacja        | Nazwa użytkownika: |                |                         | I             |                 |
| Aplikacje Mobilne   | Hasło:             |                |                         |               | profil Następny |
|                     | APN:               | darmo          |                         |               |                 |
|                     |                    |                |                         |               |                 |
|                     |                    |                |                         | Zapisz Anuluj |                 |
| l l                 |                    |                |                         | -             |                 |
|                     |                    |                |                         |               |                 |
|                     |                    |                |                         |               |                 |
|                     |                    |                |                         |               |                 |

Następnie klikamy **"następny"** i przechodzimy do konfigurowania sieci bezprzewodowej.

|                       |             |                             | II UMTS 🌐 🔤                            | Wyloguj Pom            |
|-----------------------|-------------|-----------------------------|----------------------------------------|------------------------|
| Strona główna         | Diagnostyka | a SMS                       | Krótkie Kody                           | Ustawienia             |
| Szybka konfiguracja   | K           | onfigurui ustawi            | enia sieci WIFI                        | Krok 2 z 3             |
| Ustawienia połączenia | 0           | 5,                          |                                        |                        |
| Ustawienia WiFi       | 0           | Nazwa SSID (Service Set     | Identifier): Nazwa lokalnej sieci bezp | rzewodowej (WiFi) może |
| Repeater WiFi         | 0           | zawierać maksymalnie 32 :   | znaki.                                 |                        |
| Zabezpieczenia        | 0           | Nazwa sieci (SSID):         | E5573s_LK                              |                        |
| Zarządzanie           | 0           | Haelo:                      |                                        |                        |
| Aktualizacja          |             | 112510.                     |                                        |                        |
| Aplikacje Mobilne     | 0           |                             |                                        | Wstecz Następny        |
|                       |             |                             |                                        | 1                      |
|                       |             |                             |                                        |                        |
| ityka prywatności     |             | 🍓 (C) 2006-2015 HUAWEI TECH | NOLOGIES CO., LTD.                     | Prawa autors           |

Po wpisaniu nazwy sieci i hasła klikamy **"następny"** i w podsumowaniu konfiguracji klikamy **"zakończ"** 

|                       |      |                 |            | .ı <b>ıli</b> umts 🌐 | Wyloguj Pomoc  |
|-----------------------|------|-----------------|------------|----------------------|----------------|
| Strona główna         | Diaç | nostyka         | SMS        | Krótkie Kody         | Ustawienia     |
| Szybka konfiguracja   |      | Podsumov        | vanie konf | iguracii             | Krok 3 z 3     |
| Ustawienia połączenia | 0    |                 |            | .g                   |                |
| Ustawienia WiFi       | 0    | Ustawienia      | profilu:   |                      |                |
| Repeater WiFi         | 0    | Nazwa profilu:  |            | Aero                 |                |
| Zabezpieczenia        | 0    | APN:            |            | darmowy              |                |
| Zarządzanie           | 0    | Ustawienia      | WiFi:      |                      |                |
| Aktualizacja          |      | Nazwa sieci (SS | BID):      | E5573s_LK            |                |
| Aplikacje Mobilne     | 0    |                 |            |                      |                |
|                       |      |                 |            |                      | Wstecz Zakończ |
|                       |      |                 |            |                      | 1              |

Po zakończeniu konfiguracji, przechodzimy do "Ustawień połączenia", gdzie wybieramy "Ustawienia sieci"

#### a) jeżeli zasięg i dostępność technologii LTE umożliwiają nawiązanie stabilnego połączenia

Preferowany tryb ustawiamy jako "Tylko LTE" i klikamy "Zastosuj"

|                                                                                                    |                                    |                                                | .11   LTE 🌐 🚌 🕻                                         | Polski         ▼           Wyloguj         Pomoc |
|----------------------------------------------------------------------------------------------------|------------------------------------|------------------------------------------------|---------------------------------------------------------|--------------------------------------------------|
| Strona główna                                                                                                    | Diagnostyka                        | SMS                                            | Krótkie Kody                                            | Ustawienia                                       |
| Szybka konfiguracja                                                                                                    | Ustawi                             | enia sieci                                     |                                                         |                                                  |
| Ustawienia połączenia<br>Tryb połączenia<br>Zarządzanie profilami<br>-> Ustawienia sieci<br>Ustawienia WiFi<br>Repeater WiFi<br>Zabezpieczenia<br>Zarządzanie<br>Aktualizacja<br>Aplikacje Mobilne | Sieć<br>Preferow<br>Wyszu<br>Tryb: | rany tryb: Tyl<br>Jeśl<br>Ikiwanie sieci<br>Au | ko LTE  I nie znasz typu sieci proszę wybrać opcję 1 to | Auto".<br>Zastosuj                               |
|                                                                                                    |                                    |                                                |                                                         |                                                  |
| Polityka prywatności                                                                                                    | 🥠 (C) 200                          | 6-2015 HUAWEI TECHNOLOGI                       | ES CO., LTD.                                            | Prawa autorskie                                  |

#### b) w przypadku zasięgu lub dostępności technologii 3G/WCDMA (brak dostępności technologii LTE / zasięg sieci LTE niezapewniający stabilnego połączenia)

|                                                                                                    |                                   |                                     |                                                                               | Polski              |
|----------------------------------------------------------------------------------------------------|-----------------------------------|-------------------------------------|-------------------------------------------------------------------------------|---------------------|
|                                                                                                    |                                   |                                     |                                                                               | Wyloguj Pomo        |
| Strona główna                                                                                                    | Diagnostyka                       | SMS                                 | Krótkie Kody                                                                  | Ustawienia          |
| Szybka konfiguracja                                                                                                    | Ustawie                           | enia sieci                          |                                                                               |                     |
| Ustawienia połączenia<br>Zarządzanie profilami<br>• Ustawienia sieci<br>Ustawienia WiFi<br>Repeater WiFi<br>Zabezpieczenia<br>Zarządzanie<br>Aktualizacja<br>Aplikacje Mobilne | Sieć   Preferowa   Wyszul   Tryb: | iny tryb: []<br>Je<br>kiwanie sieci | Tylko HSPA+/UMTS ▼<br>eśli nie znasz typu sieci proszę wybrać opcję<br>Auto ▼ | "Auto".<br>Zastosuj |
| olityka prywatności                                                                                                    | <b>4</b> (C) 2006                 | -2015 HUAWEI TECHNOLO               | GIES CO., LTD.                                                                | Prawa autorski      |

Preferowany tryb ustawiamy jako "Tylko HSPA+/UMTS" i klikamy "Zastosuj"

Konfiguracja połączenia została ukończona pomyślnie.

|                      |         |             |     | "III UMTS 🌐 🚎 C | Polski V<br>Wyloguj Pomoc |
|----------------------|---------|-------------|-----|-----------------|---------------------------|
| Strona główna        | 1       | Diagnostyka | SMS | Krótkie Kody    | Ustawienia                |
|                      |         |             |     |                 |                           |
| Aero                 | 2       |             |     |                 |                           |
| Połączo              | ono     |             |     |                 |                           |
| Pobrano:             | 7.6 KB  |             | 1   |                 |                           |
| Wysłano:             | 5.22 KB |             |     |                 |                           |
| Szybkość pobierania: | 0 h/s   |             |     |                 |                           |
| Szybkość wysyłania:  | 0 b/s   |             |     |                 |                           |
|                      |         |             |     |                 |                           |
|                      |         |             |     |                 |                           |
|                      |         |             |     |                 |                           |
|                      |         |             |     |                 |                           |
|                      |         |             |     |                 |                           |

Polityka prywatności

₩ (C) 2006-2015 HUAWEI TECHNOLOGIES CO., LTD.

Prawa autorskie